## Library News Letter 2014 vol.3

ー論文検索データベース CiNii の使い方-

2015年2月発行

事業創造大学院大学 図書館

事業計画書やレポートを作成する上で必要となる文献の一つに、学術雑誌に掲載している論文 記事があります。図書は出版されるまで時間がかかり、ある程度評価の定まった内容ですが、学 術雑誌は年に数回など定期的に刊行されます。学会誌などは内容も審査された論文が掲載されま すので、 最新の研究動向を知る上でも学術的に価値のある文献です。

自分の研究テーマに関する雑誌記事論文を探す場合、データベースを使って、関連するキーワ ードで検索する方法が便利です。<u>雑誌に掲載されている論文記事は、図書館の蔵書検索システム</u> (OPAC)からでは検索できません。その代わり、図書館のホームページに貼ってある雑誌記 <u>事検索のデータベースを利用してください。</u>本学で利用できる日本語の雑誌論文記事が検索でき るデータベースはいくつかありますが、その中でも一般的に使用頻度の高い CiNii(サイニィ) の使い方をご紹介します。

~CiNii (サイニィ)とは~ 国立情報学研究所が提供する論文情報データベース。国立国会図書館の「雑誌記事索引」データベ ースや、国内学協会発行の学術雑誌、大学などで発行された研究紀要などの論文情報を検索対象と しています。収録文献情報の内、一部の文献は全文表示・印刷が可能です。 \*記事検索は学外からも検索できます。一部論文は学外からでも無料で全文を入手できます。 \*論文によって全文表示や印刷をする際、料金がかかる場合があります。

CiNii へのアクセス方法

CiNii アドレス <u>http://ci.nii.ac.jp/</u>

本学ホームページの「在学生のみなさま」の中の「図書館」をクリックする。

| リンク<br>ロ当サイトの利用にあたって<br>口個人情報の取り扱いについ | > 蔵書検索 検索 ● 詳細検索                            |  |  |  |  |
|---------------------------------------|---------------------------------------------|--|--|--|--|
| τ                                     | 資料・情報リンク                                    |  |  |  |  |
|                                       | データベース【学内のみ検索可能】                            |  |  |  |  |
|                                       | Cemerald Elecon21 AMR<br>新門マネジメト・レビュー       |  |  |  |  |
| (                                     | データベース【学内外で代表可能。ただし、学外からは無料公開されている論文のみ閲覧可能】 |  |  |  |  |
|                                       |                                             |  |  |  |  |
|                                       | データベース【学内外で検索可能】                            |  |  |  |  |
|                                       | Webcat Plus                                 |  |  |  |  |

| 検索してみましょう                                                                                                    |                            |  |  |
|----------------------------------------------------------------------------------------------------|----------------------------|--|--|
| 【検索条件の入力】 *検索語:臨床実習・評価・実習指導                                                                                                    |                            |  |  |
|                                                                                                    |                            |  |  |
|                                                                                                    |                            |  |  |
|                                                                                                    | ワードを入力後、論文検索ホタンをク          |  |  |
| 論文検索         著者検索         全文検索         大学図書館の本をご           イノペーション 抑域         国 論文検索         国 論文検索                                                                                                    | ☆ リックします。* 複数キーワードがある場     |  |  |
| ・ すべて CINII こ本文あり CINII こ本文あり、または連携サービスへのリンクあり                                                                                                    | 合は、キーワード間にスペースを入れると、       |  |  |
| 过度本文取品刊的物产。12月1                                                                                                    | 複数キーワードを含む結果を検索します。        |  |  |
| •••••••••••••••••••••••                                                                                                    |                            |  |  |
|                                                                                                    | *詳細検索画面                    |  |  |
| Articles                                                                                                    | 簡易検索画面から「▼詳細検索」を           |  |  |
|                                                                                                    | クリックすると入力欄が表示されま           |  |  |
| タイトル<br>著者名 著者所属 王指行物名<br>王 1177 初名                                                                                                    | す。検索語が著者名や論文名、出版年          |  |  |
| 155N         後         万         ペーン           出版者         参考文献         出版年         年から         年           ● すべて         CINilに本文あり         CINilに本文あり、または逮捕サービスへのリンクあり                                                                                                    | など限定している場合は各入力欄で           |  |  |
| 検索<br><u>CINIは本文10時でインクリノ</u>                                                                                                    | 指定できる詳細検索が便利です。            |  |  |
|                                                                                                    |                            |  |  |
| CiNii本文収録刊行物ディレクトリ                                                                                                    | 【雑誌名から探すには】                |  |  |
| 刊行物の刊行者をや刊行物をから、巻号一覧、目次とたどって見ることができます。<br>以下のカテゴリからご利用(ださい。<br>NITE(LI) 収益利行物                                                                                                    |                            |  |  |
| すべての学権刊行物         *           NILFESに登録されたすべての学術刊行物を一覧できます。         *                                                                                                    | 、*CiNii 本文収録物ティレクトリから探す    |  |  |
| 刊行物名から稼す           アイウエガ カキクケュ サシスセン タチッチト ナニヌネノ           ハビフへ床 マミムメモ ヤーユョ ラリルレロ ワ                                                                                                    | 掲載誌の巻号などがわかっている場合は、        |  |  |
| ABCDEFGHIJKLMNOPQRSTUVW×YZ その他<br>まべての刊行物                                                                                                    | CiNiiの収録誌の一覧から巻号の一覧、       |  |  |
| 学協会刊行物            NITELSに以登録された学協会刊行物を一覧できます。            ###学協会から発す                                                                                                    | 目次をたどって探すこともできます。          |  |  |
| ************************************                                                                                                    | ·                          |  |  |
| AGUNA KAKANA KAKANA ANA KAKANA KAKANA |                            |  |  |
| 【検索結果一覧】                                                                                                    | *検索結果が多い場合は…               |  |  |
|                                                                                                    | 一覧上部の入力ボックスに検索語を追加して、結     |  |  |
| CNH Artclurt、J-STAGEU的抽版文字件无广V识、优大                                                                                                    | 果をさらに絞り込むことができます。          |  |  |
|                                                                                                    | この例だと、「イノベーション地域」に「再生」     |  |  |
| タイル (1/ペーション 地名<br>著者会 著者所属 刊10物名                                                                                                    | という言葉を追加で入れると 633 件から 71 件 |  |  |
| 1000 日本 (1000) 日本 (1000) 1000) 日本 (1000) 日本 (1000) 1000) 日本 (1000) 1000) 日本 (1000) 1000) 1000 1000) 1000 10000000000                                                                                                    | まで絞り込むことができます。             |  |  |
|                                                                                                    | (複数キーワード間に空白文字(スペース)をは     |  |  |
|                                                                                                    | さむことで、すべてのキーワードを含むデータが     |  |  |
| □ 計用業イメペーション(加速設計測量・空助、2条子塗)・2モロエンの先進施在でわかったこと:空知地 1 ● 中日 ネー<br><u>うたち水 (Misking) 会</u><br>3. 2010: 株型 1(2011年) (第1)                                                                                                    | ヒットします。)                   |  |  |
|                                                                                                    |                            |  |  |
| ▲ <b>校</b> 索結果: 71件中 1-20 を表示                                                                                                    | 1 2 3 4 200                |  |  |
|                                                                                                    |                            |  |  |

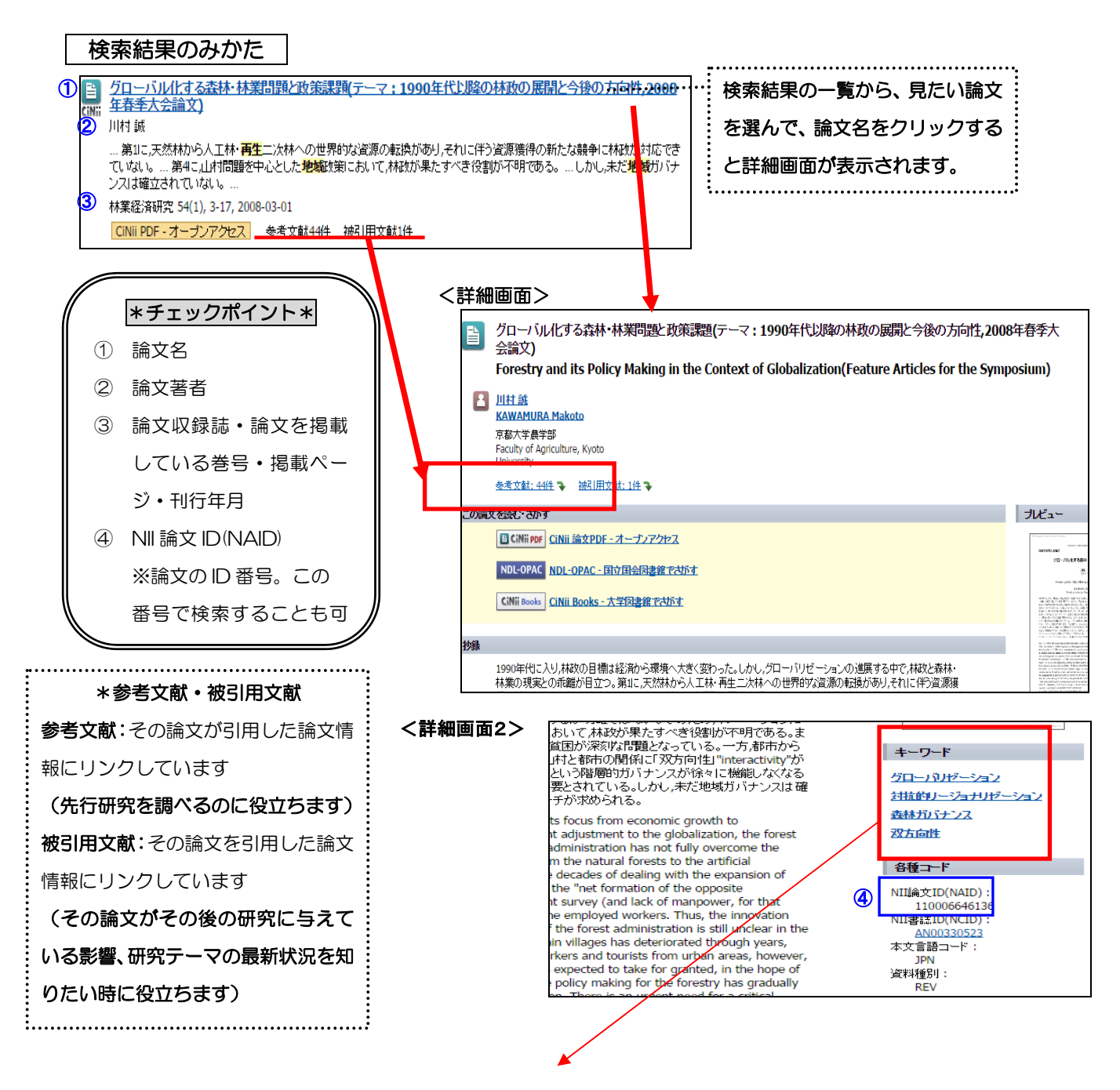

キーワードを見ると、自分が検索時に入力した以外の言葉も出てきます。ここに出てくる類義語 を頼りに、あらたな検索を行うのも、検索方法の一つです。 【オンラインジャーナルを確認】 一部論文については本文を入手できます。検索一覧の書誌下部や詳細 情報の「本文を読む・探す」欄にあるアイコン CiNii PDF ・ 機関リポジトリから本文までたどること ができます。

- \* 収録誌の本文提供条件が「無料一般公開」の雑誌は、学外からでも本文を入手できます。
- \* 刊行物の本文提供条件が「定額許諾」の場合は、学内に接続の端末から本文を入手することができます。条件が「有料公開」の場合は、文献ごとに有料になります(個人情報を入力して個人宛に請求がいきます。)希望される場合は、閲覧やダウンロードする前に図書館司書へご相談ください。

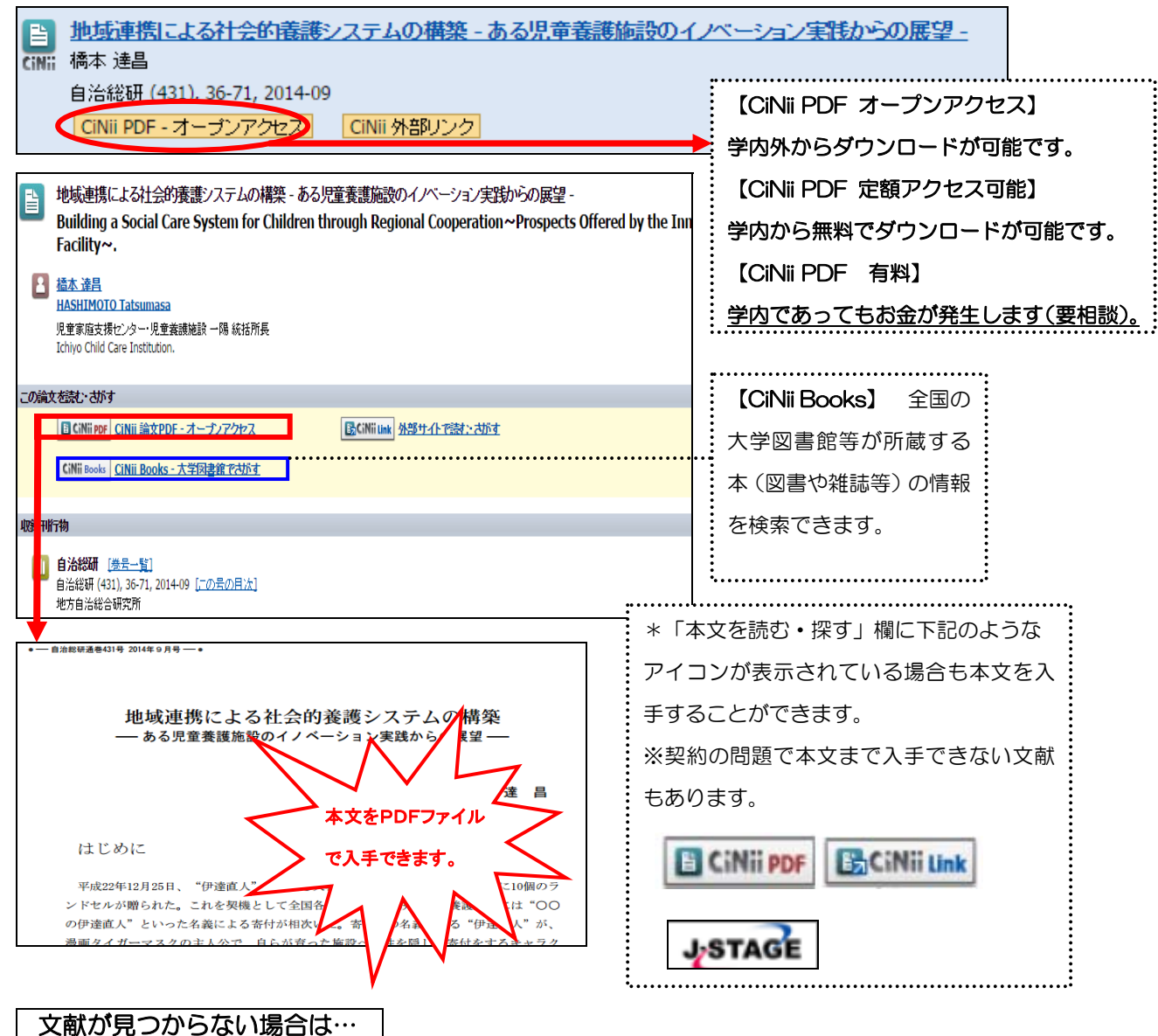

## 文献の光ションない場合は

【相互利用サービスを利用しましょう】

本学にない資料を他の関係機関から取寄せることができます。複写と貸借(図書の取り寄せ)サービスが あります。(料金:申込者負担 複写の場合、ページ数にもよりますが、だいたい1件300円~500円 程度です。取り寄せまで1週間程要します。)

| ご不明な点は下記までお問い合わせください |          |                          |      |     |  |  |  |
|----------------------|----------|--------------------------|------|-----|--|--|--|
| 事業創造大学院大学図書館         | e-mail : | jigyolibrary@jigyo.ac.jp | (図書館 | 坂田) |  |  |  |